# ACTEL Customer Support Ticketing and follow-up

9/22/2010 Actel- Active Telecommunications

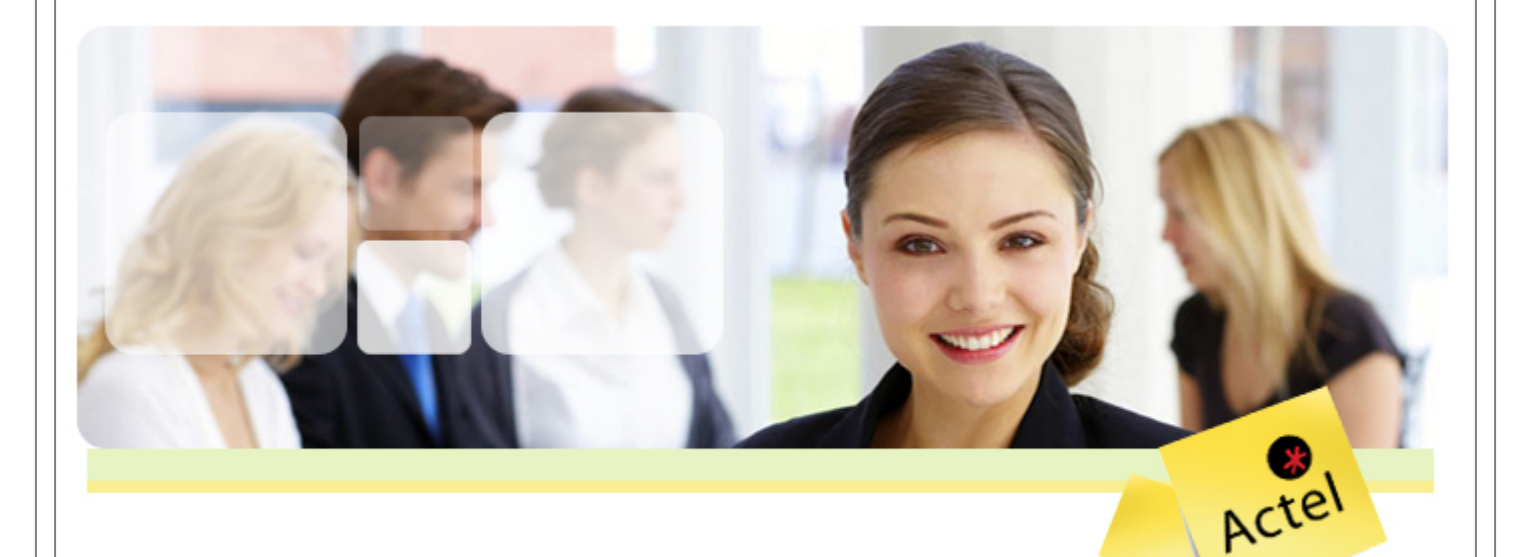

THIS DOCUMENT IS CONFIDENTIAL. IT IS INTENDED ONLY FOR THE INDIVIDUAL OR ENTITY TO WHICH IT IS ADDRESSED. DO NOT COPY, FORWARD, DISSEMINATE OR RELEASE TO THE PUBLIC OR DEFENDANTS THIS DOCUMENT OR ANY ATTACHMENTS WITHOUT OBTAINING PRIOR APPROVAL FROM THE SENDER. IF YOU ARE NOT THE NAMED RECIPIENT OR HAVE RECEIVED THIS DOCUMENT OR COMMUNICATION IN ERROR, PLEASE NOTIFY THE SENDER IMMEDIATELY BY

## **Table of Contents**

| Introduction                               | 2 |
|--------------------------------------------|---|
| Scope                                      |   |
| Filing a Ticket4                           |   |
| Using the web interface4                   |   |
| Using the telephone6                       |   |
| Filing acknowledgement and receipts6       |   |
| Checking on your Ticket                    |   |
| Interact with ACTEL regarding your Ticket9 |   |
| Respond by email9                          |   |
| Respond via the web interface9             |   |

## Introduction

\_

3

Deriving from its belief in "good customer care", ACTEL strives to improve its Customer Support infrastructure.

A quality customer support starts with dedicated people armed with the adequate tools for the job. We will be exploring together the simple, yet efficient, features of our new Customer Support web interface.

### Scope

This document will cover all the features of ACTEL's customer support web interface as well as how they should be used.

Even though the content is suitable for readers with different technical backgrounds, we wrote while having the needs of our partners' technicians in mind.

## **Filing a Ticket**

### Using the web interface

1- Go to http://support.actelme.com

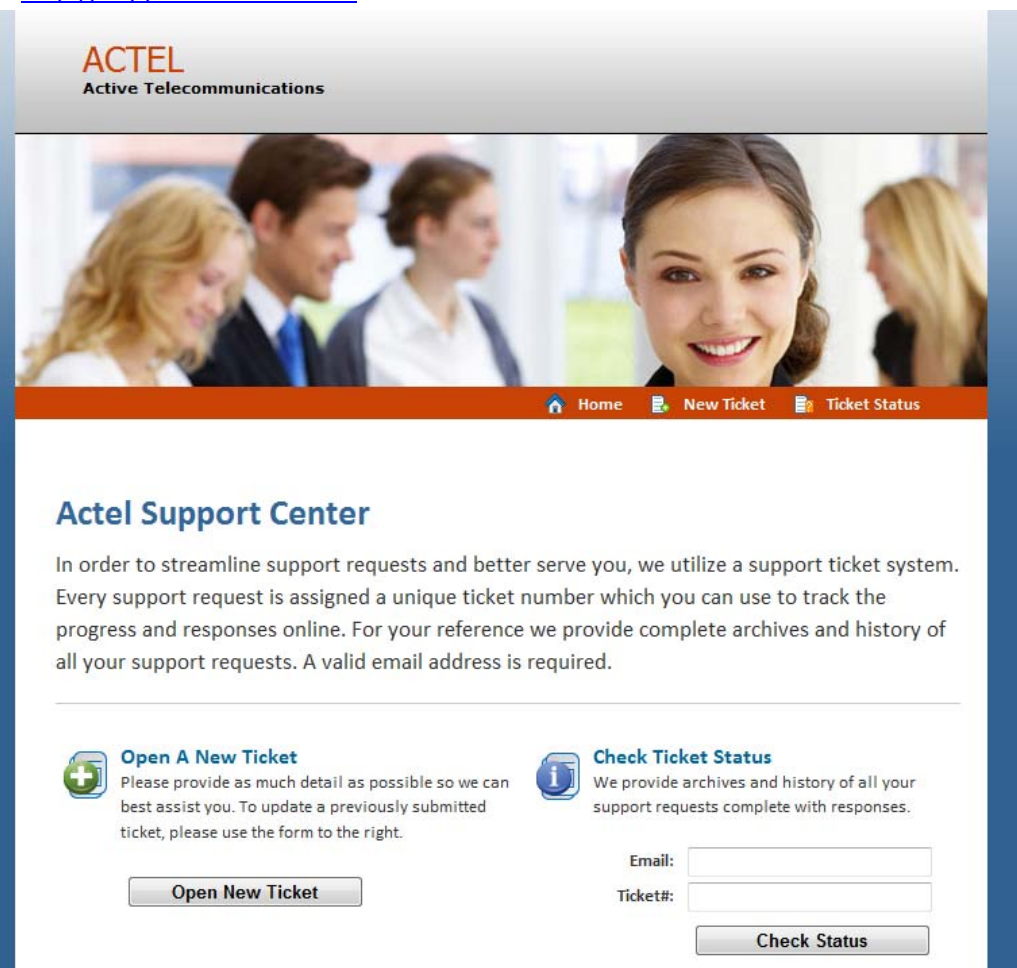

5

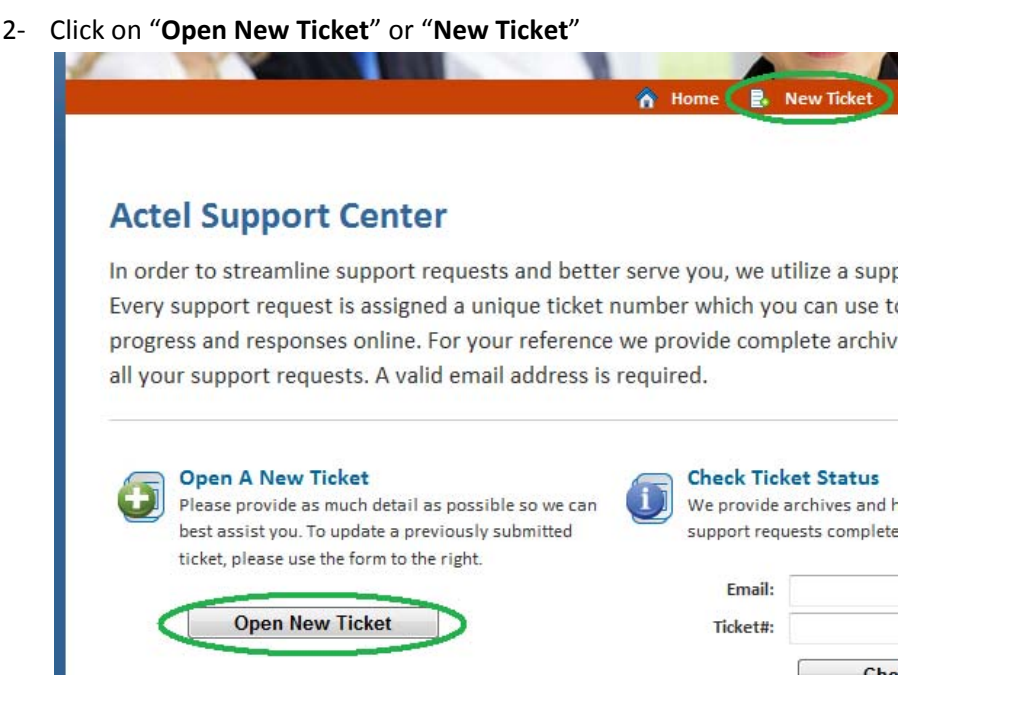

3- Fill in the form with the right amount of information that will help us assist you efficiently

Full Name: Fname Lname Email Address: email@mycompany.com Telephone: 00961555555 Ext 123 Technical support 👻 🔹 Help Topic: Subject: The subject of my issue Message: This is my problem.... Here is how you reproduce it Here are the consequences This is how urgent it is Attachment: Browse... Captcha Text: E127F Enter the text shown on the image. E127F Submit Ticket Reset Cancel

Please fill in the form below to open a new ticket.

4- Click the "Submit Ticket" button

#### 5- The next page will be important and informative

Support ticket request created

Fname Lname,

Thank you for contacting us.

A support ticket request has been created and a representative will be getting back to you shortly if necessary.

An email with the ticket number has been sent to **email@mycompany.com**. You'll need the ticket number along with your email to view status and progress online.

If you wish to send additional comments or information regarding same issue, please follow the instructions on the email.

Support Team

6- You will be receiving an email confirming that your issue has been recorded

# NOTE: PLEASE BE ADVISED THAT AT THIS STAGE THERE IS ABSOLUTELY NO GUARRANTY THAT THE TICKET HAS ALREADY BEEN TAKEN INTO ACCOUNT BY OUR SUPPORT REPRESENTATIVES.

#### Using the telephone

- 1- Go to http://www.actelme.com
- 2- Visit the "Contact us" section
- 3- Contact us by dialing the published numbers
- 4- Our Support Representative will file on your behalf. You must provide us with the following information
  - a. Your full name (First and Last)
  - b. Your email address (A company email)
  - c. Phone and extension if need be

#### Filing acknowledgement and receipts

After filing an issue, you will receive an e-mail in your inbox with the necessary information for your convenience.

|                              | · construction formation in Labor                     |
|------------------------------|-------------------------------------------------------|
| ACTEL Support                | » [#934771] The subject of my issue                   |
| III gif men frank formitelen | <ul> <li>Rechat de Uni Apart, Philippe Pla</li> </ul> |
|                              | a This Munit's Top Budgeted Project                   |

Use this e-mail to:

- 1- Reply to ACTEL and update your Ticket with new elements
- 2- Use the embedded link to work on your ticket via the online web interface

6

7

## **Checking on your Ticket**

You may at any time verify the status of your ticket with us. To do so, we have made a web interface available for you.

- 1- Go to your Inbox
- 2- Click on the email that you received after filing you Ticket

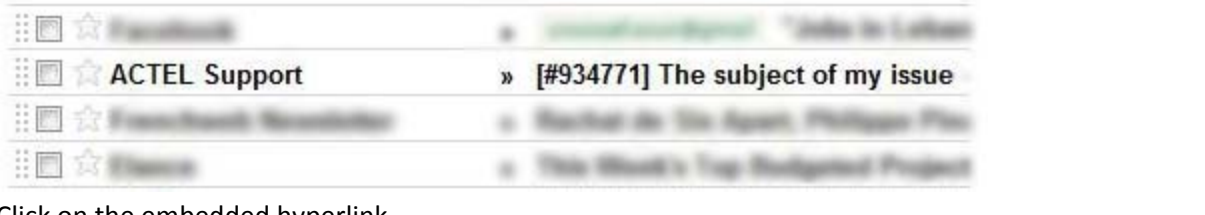

3- Click on the embedded hyperlink

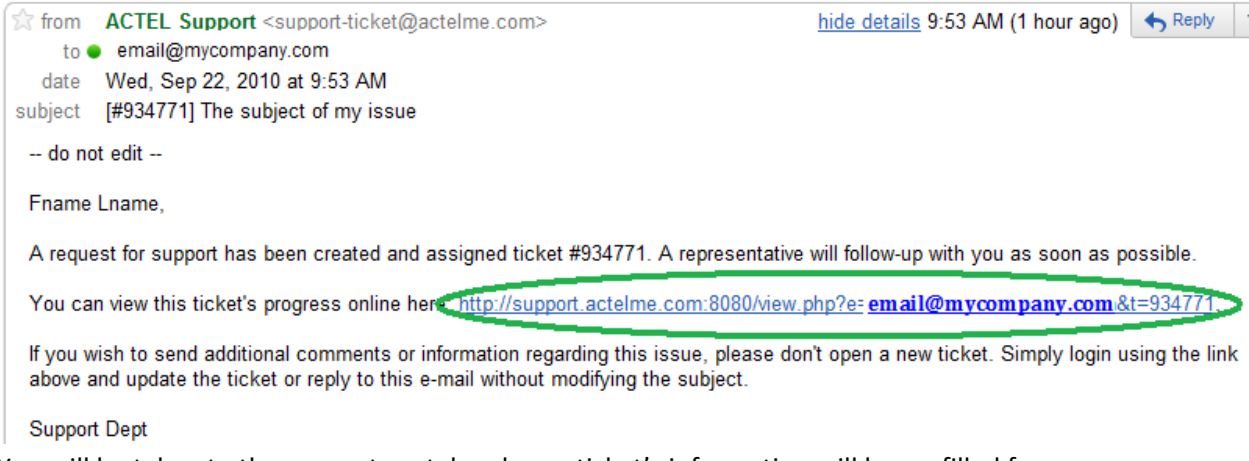

You will be taken to the support portal and your ticket's information will be prefilled for you.
 Just click on "View Status"

To view the status of a ticket, provide us with your login details below.

If this is your first time contacting us or you've lost the ticket ID, please click here to open a new ticket.

|         | Authen              | tication Requi | ired   |             |
|---------|---------------------|----------------|--------|-------------|
| E-Mail: | email@mycompany.com | Ticket ID:     | 934771 | View Status |

5- Select your ticket from the list

| Showing '       | 1 - 1 of 1 All 1   | lickets | 👔 View Open 🔤 View Closed 🔦 Refres |                   |                     |  |
|-----------------|--------------------|---------|------------------------------------|-------------------|---------------------|--|
| <u>Ticket #</u> | <u>Create Date</u> | Status  | Subject                            | <u>Department</u> | Email               |  |
| 934771          | 09/22/2010         | Open    | The subject of my issue            | Support           | email@mycompany.com |  |

6- You may now see the full status of your ticket. You may also take action

## ACTEL Customer Support

#### Ticket #934771 *ฝ*

| Ticket Status: | open                | Name:  | Fname Lname         |
|----------------|---------------------|--------|---------------------|
| Department:    | Support             | Email: | email@mycompany.com |
| Create Date:   | 09/22/2010 11:53 am | Phone: | 00961555555 123     |

Subject: The subject of my issue

#### 🛅 Ticket Thread

| Wed, Sep 22 2010 11:53am     |  |
|------------------------------|--|
| This is my problem           |  |
| Here is how you reproduce it |  |
| Here are the consequences    |  |
|                              |  |
| This is how urgent it is     |  |

Enter Message \*

| Attach File   |       |        |      |  |  |
|---------------|-------|--------|------|--|--|
| / coefficient |       |        |      |  |  |
|               |       | Dente  |      |  |  |
|               |       | BLOW   | /se_ |  |  |
|               |       |        |      |  |  |
|               |       |        |      |  |  |
|               |       |        |      |  |  |
| Doct Doply    | Depot | Cancel |      |  |  |
| Post Kepty    | Reset | Cancer |      |  |  |

9

| Intera   | act with ACTEL regarding you                                                        | r Ticket                                                                     |
|----------|-------------------------------------------------------------------------------------|------------------------------------------------------------------------------|
| Respo    | nd by email                                                                         |                                                                              |
| 1-       | Go to your Inbox                                                                    |                                                                              |
| 2-       | Click on the email that you received after                                          | filing you Ticket                                                            |
|          |                                                                                     | · constant and provide in Laborat                                            |
|          | E ACTEL Support                                                                     | » [#934771] The subject of my issue                                          |
|          | III 会Free based because                                                             | + Recthetute Unit Agent, Phillippe Play                                      |
|          |                                                                                     | a This West's Tap Redgeted Project                                           |
| 3-       | Click " <b>Reply</b> "                                                              |                                                                              |
| 4-       | Place your message Above " do not edit                                              | _"                                                                           |
|          | To: ACTEL Support < support-ticket@                                                 | actelme.com>                                                                 |
|          | Add Cc   Add Bcc   Edit Subject                                                     | Attach a file Insert: Invitation                                             |
|          |                                                                                     |                                                                              |
|          | This is an update                                                                   |                                                                              |
|          | On Wed, Sep 22, 2010 at 9:53 AM, A<br>do not edit                                   | TEL Support <support-ticket@actelme.com> wrote:</support-ticket@actelme.com> |
|          | Ename Lname.                                                                        |                                                                              |
| 5-<br>6- | Do not edit the recipient. It should alway<br>Do not edit the subject of your email | be <u>support-ticket@actelme.com</u>                                         |

## Respond via the web interface

Follow the all the steps until "Step 7" in "Checking on your Ticket"

- 1- Type your message
- 2- Add an attachment if need be
- 3- Hit "Post reply"

| Enter Message *                               |  |  |  |
|-----------------------------------------------|--|--|--|
| This is an update also what have you done ??? |  |  |  |
| Attach File                                   |  |  |  |
| Browse_                                       |  |  |  |
| Post Reply Reset Cancel                       |  |  |  |